# L'application a été bloquée par Windows ? La solution est ici !

Source: https://www.easytutoriel.com/

Vous pouvez avoir reçu ce genre de **message de sécurité** lors de l'installation ou l'exécution d'un logiciel.

Si vous avez reçu l'un de ces messages de sécurité sur Windows :

- Cette application a été bloquée pour votre protection.
- L'exécution des programmes de cet éditeur a été bloquée sur votre ordinateur.

Alors vous allez pouvoir installer votre application de façon rapide et sans modifier le Registre de votre Windows.

Ces alertes apparaissent fréquemment depuis sur Windows 7,8.1 et Windows 10.

## Exécuter l'application bloquée sur Windows.

## Exemple d'alertes :

Voici à quoi ressemble le premier avertissement de sécurité : L'exécution des programmes de cet éditeur a été bloquée sur votre ordinateur.

| Fichier ouvert - Avertissement de sécurité |                                      |                                                                                                    |            |
|--------------------------------------------|--------------------------------------|----------------------------------------------------------------------------------------------------|------------|
| L'exécuti<br>ordinateu                     | ion des progr<br>ur.                 | rammes de cet éditeur a été bloquée sur votre                                                                                                |            |
|                                            | Nom :<br>Éditeur :<br>Type :<br>De : | ufiane\Downloads\IS_Setup_ICS_112015_1.5.39.165.<br><u>MEDIATEK INC.</u><br>Application<br>C:\Users\soufiane\Downloads\IS_Setup_ICS_112015_1 | exe<br>1.5 |
| 8                                          | Vous devez d<br>débloquer ce         | OK<br>lébloquer cet éditeur pour exécuter ce logiciel.<br><u>Comme</u>                                                                       | ent        |

Le deuxième avertissement : Cette application a été bloquée pour votre protection.

Last update: 2020/08/10 os:windows10:astuce:applicationblock http://poste2travail.free.fr/dokuwiki/doku.php?id=os:windows10:astuce:applicationblock 23:07

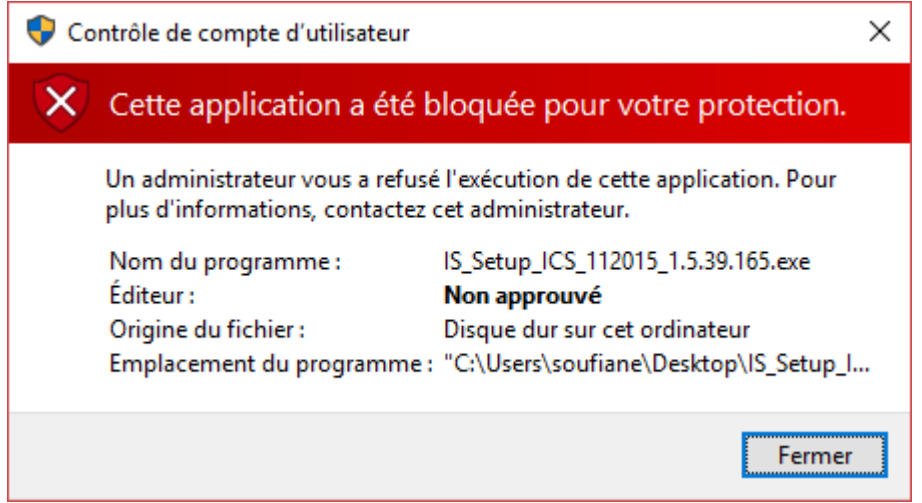

Pour dépasser le premier avertissement appliquez l'**étape 1** puis l'**étape 2** et si vous avez le deuxième qui s'affiche allez directement à l'**étape 2**.

## 1. Débloquer l'application :

Cliquez bouton droit de la souris sur le programme bloqué puis choisissez "Propriétés" .

| - Č                       |        |                                         |   |
|---------------------------|--------|-----------------------------------------|---|
| IS_Setup_10<br>015_1.5.39 | 10 440 | Ouvrir                                  |   |
| 0                         | •      | Exécuter en tant qu'administrateur      |   |
|                           |        | Résoudre les problèmes de compatibilité |   |
|                           |        | Épingler à l'écran de démarrage         |   |
|                           |        | 7-Zip                                   | > |
|                           |        | CRC SHA                                 | > |
|                           |        | Numériser avec Windows Defender         |   |
|                           |        | Partager avec                           | > |
|                           |        | Épingler à la barre des tâches          |   |
|                           |        | Restaurer les versions précédentes      |   |
|                           |        | Envoyer vers                            | > |
|                           |        | Couper                                  |   |
|                           |        | Copier                                  |   |
|                           |        | Coller                                  |   |
|                           |        | Créer un raccourci                      |   |
|                           |        | Supprimer                               |   |
|                           |        | Renommer                                |   |
|                           |        | Propriétés                              |   |

Une fois la fenêtre est ouverte, vous aurez un message de sécurité en bas, cochez « Débloquer « .

| Propriétés de : IS_Setup_ICS_112015_1.5.39.165.exe > |                                                                                                |    |  |  |  |  |
|------------------------------------------------------|------------------------------------------------------------------------------------------------|----|--|--|--|--|
| Général Compatibilité                                | Signatures numériques Sécurité Détails Versions précédente                                     | es |  |  |  |  |
| ځ                                                    | IS_Setup_ICS_112015_1.5.39.165.exe                                                             |    |  |  |  |  |
| Type du fichier :                                    | Application (.exe)                                                                             |    |  |  |  |  |
| Description :                                        | InstallScript Setup Launcher                                                                   |    |  |  |  |  |
| Emplacement :                                        | C:\Users\soufiane\Desktop                                                                      |    |  |  |  |  |
| Taille :                                             | 42,8 Mo (44 969 048 octets)                                                                    |    |  |  |  |  |
| Sur disque :                                         | 42,8 Mo (44 969 984 octets)                                                                    |    |  |  |  |  |
| Créé le :                                            | Aujourd'hui 15 février 2016, il y a 5 minutes                                                  |    |  |  |  |  |
| Modifié le :                                         | Aujourd'hui 15 février 2016, il y a 6 minutes                                                  |    |  |  |  |  |
| Demier accès le :                                    | Aujourd'hui 15 février 2016, il y a 5 minutes                                                  |    |  |  |  |  |
| Attributs : <u>L</u> ectu                            | ure seule 🔲 Cac <u>h</u> é A <u>v</u> ancé                                                     |    |  |  |  |  |
| Sécurité : Ce fichie<br>éventue                      | er provient d'un autre ordinateur et peut<br>llement être bloqué pour protéger cet ordinateur. |    |  |  |  |  |
|                                                      |                                                                                                |    |  |  |  |  |
|                                                      | OK Annuler <u>A</u> pplique                                                                    | er |  |  |  |  |

Cliquez sur le bouton « **OK** » puis passez à l'étape 2.

## 2. Lancer l'application :

Recopiez le chemin absolu vers l'application . EXE.

| 🔜   🛃 📙 🖛                                   | Outi         | ls d'application | Bureau             |                 |                   | - 0       | ×   |
|---------------------------------------------|--------------|------------------|--------------------|-----------------|-------------------|-----------|-----|
| Fichier Accueil Partage                     | Affichage    | Gestion          |                    |                 |                   |           | ^ 🕐 |
| Épingler dans Copier Coller<br>Accès rapide | Copier vers  | Supprimer -      | Nouveau<br>Nouveau | Propriétés      | Sélectionner tout | on        |     |
| ← → ~ ↑ □ C:\Users\                         | Desktop      |                  |                    | ~ 0             | Rechercher dans   | : Bureau  | P   |
| 📌 Accès rapide                              | ^            | ^                | N                  | /lodifié le     | Туре              | Taille    | ^   |
| 📃 Bureau                                    | *            |                  |                    |                 |                   |           |     |
| 🕂 Téléchargements                           | *            |                  |                    |                 |                   |           |     |
| Documents                                   | *            | CS_112015_1.5    | 5.39.165.exe 1     | 5/02/2016 16:11 | Application       | 43 916 Ko |     |
| 📰 Images                                    | *            |                  |                    |                 |                   |           |     |
| easytutoriel                                | *            |                  |                    |                 |                   |           |     |
| CSS                                         | ~            |                  |                    |                 |                   |           | ~   |
| 20 élément(s) 1 élément sélecti             | onné 42,8 Mo |                  |                    |                 |                   | E         | ==  |

Ouvrez le Gestionnaire des tâches, si vous ne savez pas comment faire lisez ce tutoriel

#### Puis cliquez sur « Fichier » > « Exécuter une nouvelle tâche« .

| 👰 Ges                                         | tionnaire des tâches                  |          |  |
|-----------------------------------------------|---------------------------------------|----------|--|
| Fichier                                       | Options Affichage                     |          |  |
| Exe                                           | écuter une nouvelle tâche pplications | Démarrag |  |
| Qu                                            | itter                                 | ~        |  |
| Nom                                           |                                       | Proce    |  |
| Isolation graphique de périphe que audio Wind |                                       |          |  |
| > 😰                                           | Gestionnaire des tâches               |          |  |
| > 🖸                                           | Lecteur Windows Media (32 bits)       |          |  |
|                                               | Gestionnaire de fenêtres du Bureau    |          |  |

Collez ensuite le chemin absolu de l'application que vous avez créé et cochez « **Créez cette tâche avec des privilèges d'administrateur.** » puis cliquez "**OK**".

| Créer une tâche                                         |                                                                                                    |  |  |  |  |
|---------------------------------------------------------|----------------------------------------------------------------------------------------------------|--|--|--|--|
| 1                                                       | Entrez le nom d'un programme, d'un dossier, d'un<br>document ou d'une ressource internet, et Windows l'ouvrira<br>pour vous. |  |  |  |  |
| <u>O</u> uvrir :                                        | Desktop\IS_Setup_ICS_112015_1.5.39. V                                                                                        |  |  |  |  |
| Créez cette tâche avec des privilèges d'administration. |                                                                                                    |  |  |  |  |
|                                                         | OK Annuler <u>P</u> arcourir                                                                                                 |  |  |  |  |

L'application va s'ouvrir... SANS message d'alerte

5/6

| Mediatek Wireless LAN - InstallShie                        | ld Wizard                                                                                                    | ×    |
|------------------------------------------------------------|----------------------------------------------------------------------------------------------------|------|
| Contrat de licence<br>Lisez attentivement le contrat de li | cence suivant.                                                                                                    |      |
| MEDIATEK                                                   | End-User License Agreement Copyright (C) [2014] Mediatek Inc. All Rights Reserved. Thank you for purchasing and/or using Mediatek product. Please read this End-User License Agreement ("Agreement") carefully and agree to comply with the terms of this Agreement before downloading, installing, copying or using the software of Mediatek ("Software"). By downloading, installing, copying or using the software of Mediatek ("Software"). By downloading, installing, copying or using the software, in whole or in part, you agree to be bound by the terms of this Agreement. SOFTWARE LICENSE All the rights and interests of the Software belong to Mediatek. The Software is protected by applicable copyright laws and international copyright treaties, as well as other intellectual property laws and treates. The Software is licensed, not sold. I. BrANT OF LICENSE. This Agreement grants you the following rights: (I) Installation and Use: You may install and use an unlimited number of copies of the Software: provided that each copy shall be a true and complete copy, including a copyright rademark notices, and shall be accompanied by a coupy of this Agreement. (I) Production and Distribution: You may reproduce and distribute an unlimited number of copies of the Software: provided that each copy shall be a true and complete copy, including a copyright rademark notices, and shall be accompanied by a coupy of this Agreement. (I) HER RIGHTS AND LIMITATIONS. (I) Succepte les termes du Contrat de licence I) gracepte les termes du Contrat de licence | er   |
| InstallShield                                              | < <u>P</u> récédent <u>Suivant &gt;</u> Ann                                                                                                    | uler |
|                                                            |                                                                                                    |      |

## **Bonus : Solution permanente.**

#### **Via Powershell**

Une fois que vous avez lancer votre Windows PowerShell (admin), il suffira de saisir la ligne suivante:

New-ItemProperty -Path HKLM:Software\Microsoft\Windows\CurrentVersion\policies\system -Name EnableLUA - PropertyType DWord - Value 0 - Force

### Via Invite de commandes

Vous pouvez vouloir une solution permanente en désactivant le UAC, ouvrez l'Invite de commandes en tant qu'administrateur (important) puis saisissez ce code :

```
C:\Windows\System32\cmd.exe /k %windir%\System32\reg.exe ADD
```

HKLM\SOFTWARE\Microsoft\Windows\CurrentVersion\Policies\System /v EnableLUA
/t REG\_DWORD /d 0 /f

Redémarrez l'ordinateur, votre PC ne sera plus sécurisé par la protection UAC, il faudra être soucieux sur d'éventuel menace de virus !!!

C'est pour cela qu'il est recommandé de **réactiver la UAC** (Contrôl du Compte d'utilisateur = User Account Control) avec cette commande :

C:\Windows\System32\cmd.exe /k %windir%\System32\reg.exe ADD HKLM\SOFTWARE\Microsoft\Windows\CurrentVersion\Policies\System /v EnableLUA /t REG\_DWORD /d 1 /f

Voici un aperçu :

```
Administrateur: Invite de commandes - C:\Windows\System32\cmd.exe /k C:\W... - - - ×

C:\WINDOWS\system32>C:\Windows\System32\cmd.exe /k %windir%\System32\reg.exe ADD HKL

M\SOFTWARE\Microsoft\Windows\CurrentVersion\Policies\System /v EnableLUA /t REG_DWOR

D /d 0 /f

L'opération a réussi.

C:\WINDOWS\system32>C:\Windows\System32\cmd.exe /k %windir%\System32\reg.exe ADD HKL

M\SOFTWARE\Microsoft\Windows\CurrentVersion\Policies\System /v EnableLUA /t REG_DWOR

D /d 1 /f

L'opération a réussi.

C:\WINDOWS\system32>Easytutoriel.com ^^*
```

From: http://poste2travail.free.fr/dokuwiki/ - **Poste2Travail** 

Permanent link: http://poste2travail.free.fr/dokuwiki/doku.php?id=os:windows10:astuce:applicationblock

Last update: 2020/08/10 23:07